## [参加申请] 新一代同胞祖国邀请研修\_在线系统使用方法(个人版)

| 参加者本人 | 1<br>个人ID Log-in<br>(www.korean.net) 2 选择"祖国邀请研修项目"后<br>填写及修改申请书 3 (*申请"完成                                                                              |
|-------|----------------------------------------------------------------------------------------------------|
| 1     | 访问koreannet( <u>www.korean.net</u> )并用个人ID登录<br>※ 已注册者使用现有ID和密码(请使用参加者本人账号申请,不要使用监护人账号)                                                                 |
| 2.1   | koreannet主页 > 在外同胞支援 > 项目申请 > 选择"祖国邀请研修项目"后点击下方的"申请"按钮                                                                                                  |
| 2.2   | 填写申请书时有临时保存功能,因此请不时点击"临时保存"/输入完所有必填项目后进行"保存"<br>- 在提交期限内, "申请完成"状态以前(保存状态)都可以修改申请书<br>(登录 > 我的页面 > 项目申请管理 > 项目申请详情 > 选择所申请的项目名称(祖国邀请研修项目)后,点击下方的"修改"按钮) |
| 3     | 最后确认保存的申请书后,点击"申请完成"按钮<br>- 可在登录 > 我的页面 > 项目申请管理中确认已提交的申请书                                                                                              |

## 📃 注意事项

- 一旦被发现个人重复注册并申请,将在资料审核中最先淘汰 ※ 详细使用方法及主要公告事项将在koreannet官网通知

## 🗌 咨询处

- 在外同胞合作中心
- 电话: +82-2-3415-0144
- 电子邮箱: pms01@okocc.or.kr